## Etapas para

# baixar o CRIV-e

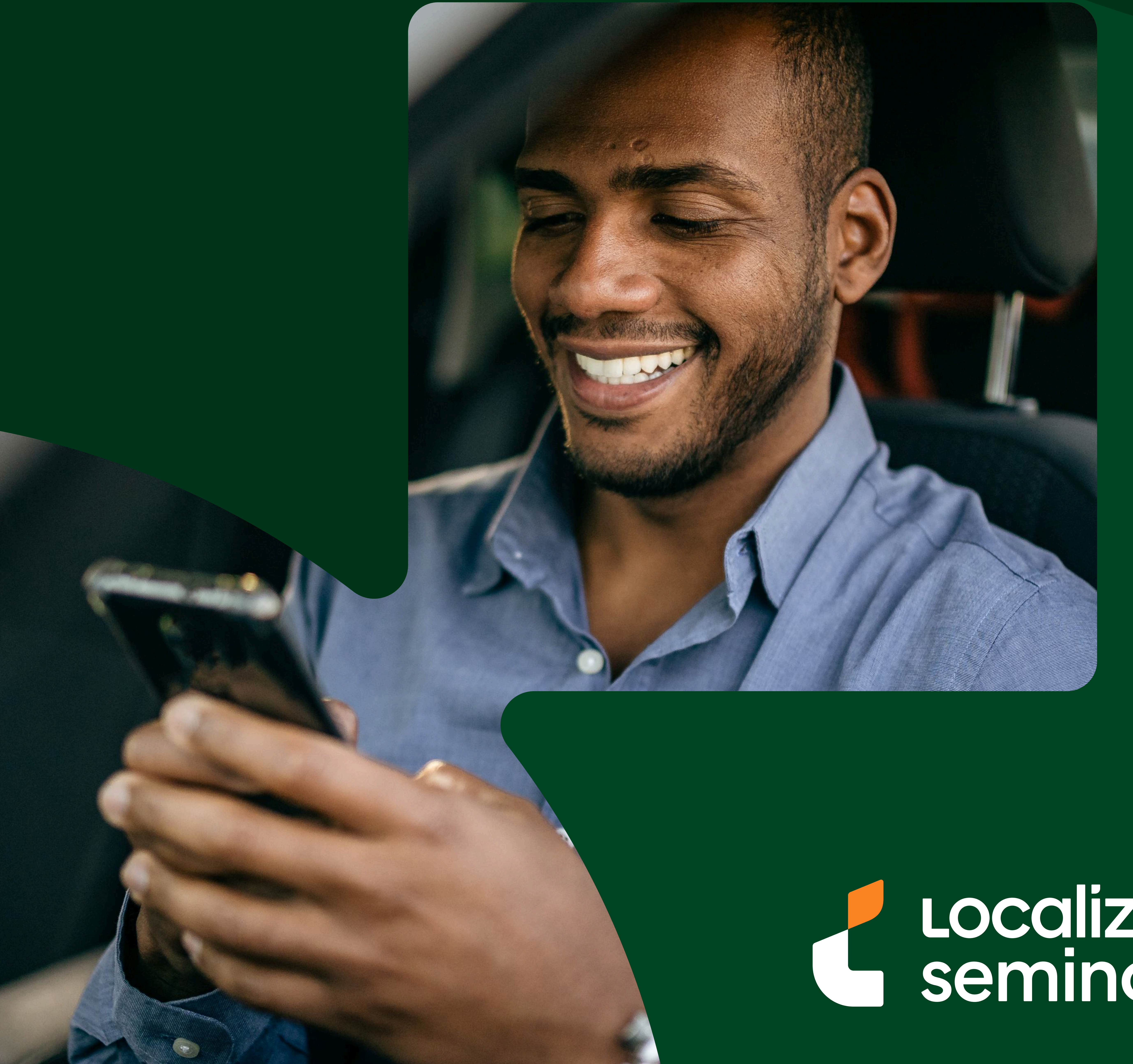

# Localiza Seminovos

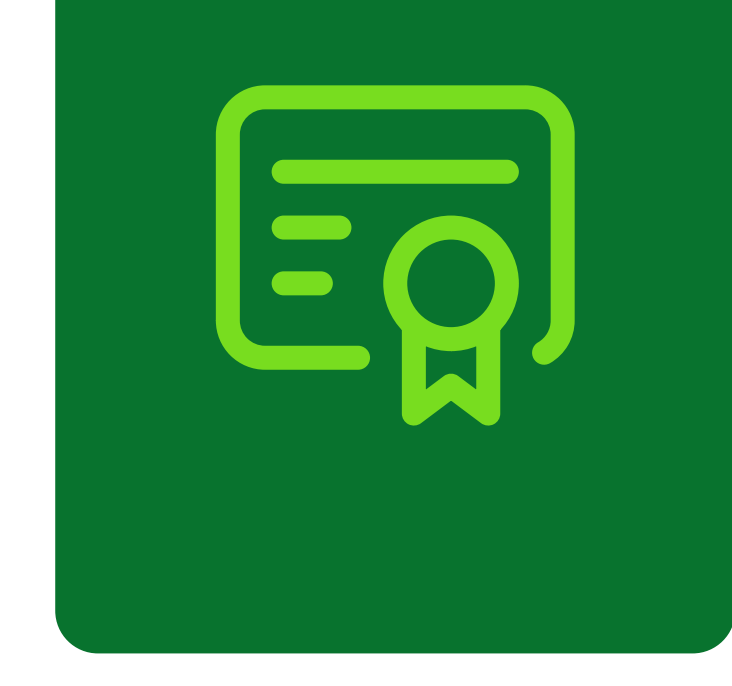

## Etapas para baixar o CRLV-e do seu veículo.

## Após finalizar a transferência de propriedade, é possível visualizar o seu CRLV no aplicativo da "Carteira Digital de Trânsito (CDT)".

O CRLV é parecido com este abaixo e ele estará disponível para download e impressão.

| MINISTERIO DA<br>DEPARTAMENT                                                  | INFRAESTRUTURA<br>O NACIONAL DE TRÂI | ISITO - DENATRAN |                                                                      |                  |                                                        |                       |                              | govb                 |
|-------------------------------------------------------------------------------|--------------------------------------|------------------|----------------------------------------------------------------------|------------------|--------------------------------------------------------|-----------------------|------------------------------|----------------------|
| DETRAN- SP<br>CERTIFICADO DE REGISTRO E LICENCIAMENTO DE VEÍCULO - ELETRÔNICO |                                      |                  | CATEGORIA<br>PARTICULAR                                              |                  | CAPAC                                                  | CAPACIDADE            |                              |                      |
| CÓDIGO RENAVAM<br>00000000000                                                 |                                      |                  | POTÊNCIA/CILINDRADA<br>102CV/1400                                    |                  | PESO 0<br>1.5                                          | PESO BRUTO TOTAL  1.5 |                              |                      |
| PLACA<br>XXX0000                                                              | EXERCÍCIO<br>2020                    |                  | MOTOR<br>XXX000000                                                   |                  | CMT<br>2.1                                             | EIX0                  | os                           | LOTAÇÃO<br>05P       |
| NO FABRICAÇÃO                                                                 | ANO MODELO                           |                  | CARROCERIA<br>NãO APLICAVEL                                          |                  |                                                        |                       |                              |                      |
| IÚMERO DO CRV<br>000000000000<br>CÓDIGO DE SEGURANÇ                           | 00<br>A DO CLA                       |                  | NOME<br>LEANDRO DA S                                                 | ILVA             |                                                        | CPF / CNPJ<br>000.00  | 10.000-                      | 00                   |
| MARCA / MODELO / VERSÃO                                                       |                                      | ***              | LOCAL<br>SAO PAULO SP                                                |                  |                                                        | DATA<br>31/07/2020    |                              |                      |
| ESPÉCIE / TIPO<br>PASSAGEIRO<br>PLACA ANTERIOR / UF                           |                                      |                  | A CAT. TARIF *                                                       | VAT<br>DATA DE C | UGITALMENTE P                                          | ELO DETRAN            | 001<br>TO<br>INICA P.        | S0316161<br>ARCELADO |
| ******/** 0XXX                                                                |                                      |                  | REPASSE OBRIGATÓRIO AO<br>FUNDO NACIONAL DE SAÚ                      | O<br>ÚDE (R\$)   | CUSTO DO<br>BILHETE (R\$)                              |                       | CUSTO EFETIV<br>DO SEGURO (F | 0<br>(\$)            |
| PRETA                                                                         | TA COMBUSTIVEL<br>ALCOOL/GASOLINA    |                  | REPASSE OBRIGATÓRIO AO<br>DEPARTAMENTO NACIONAL DE<br>TRÂNSITO (R\$) |                  | IF (R\$) VALOR TOTAL A SER PAGO<br>PELO SEGURADO (R\$) |                       |                              |                      |

gov.br

| OBSERVAÇÕES DO VEÍCULO | INFORMAÇÕES DO SEGURO DPVAT |
|------------------------|-----------------------------|
| SEM RESERVA            |                             |
|                        |                             |
|                        |                             |
|                        |                             |
|                        |                             |
|                        |                             |

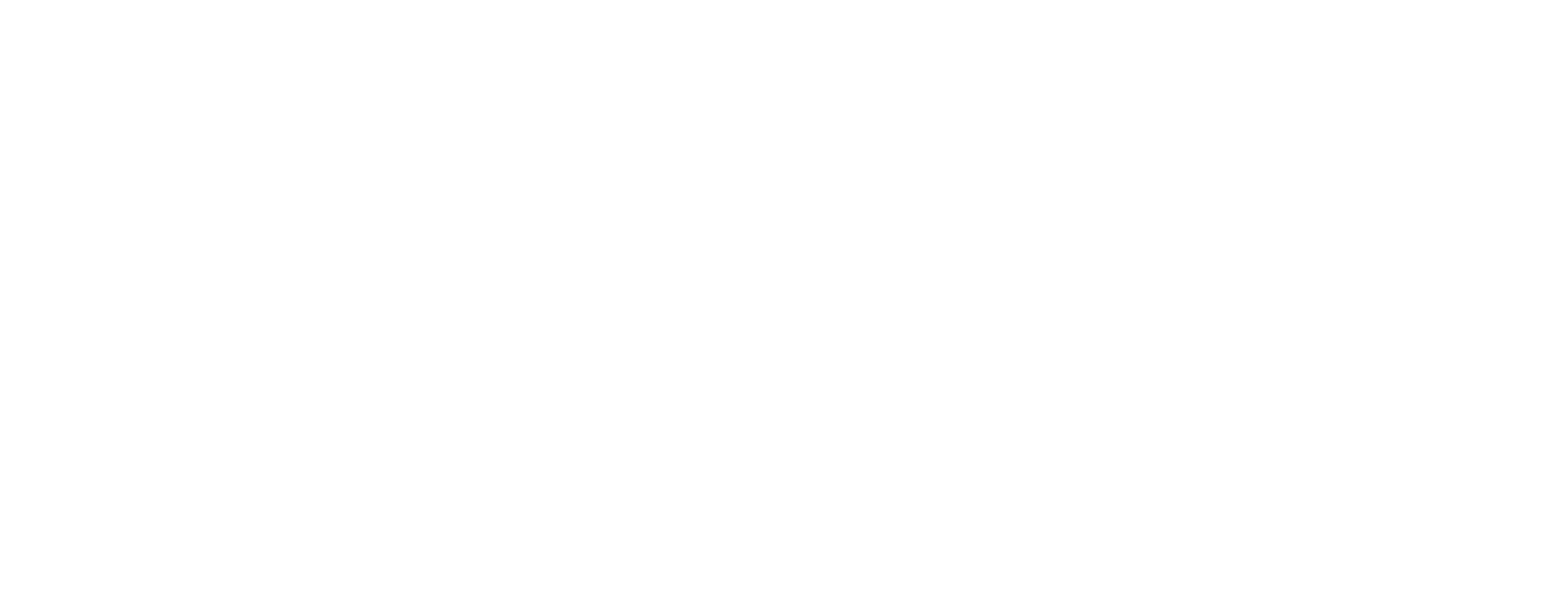

Vale lembrar que a versão eletrônica do Certificado de Registro e Licenciamento de Veículo (CRLV) tem todas as informações do documento impresso e a mesma validade jurídica do CRLV físico.

## Por isso, separamos um passo a passo para que você encontre o seu CRLV-e

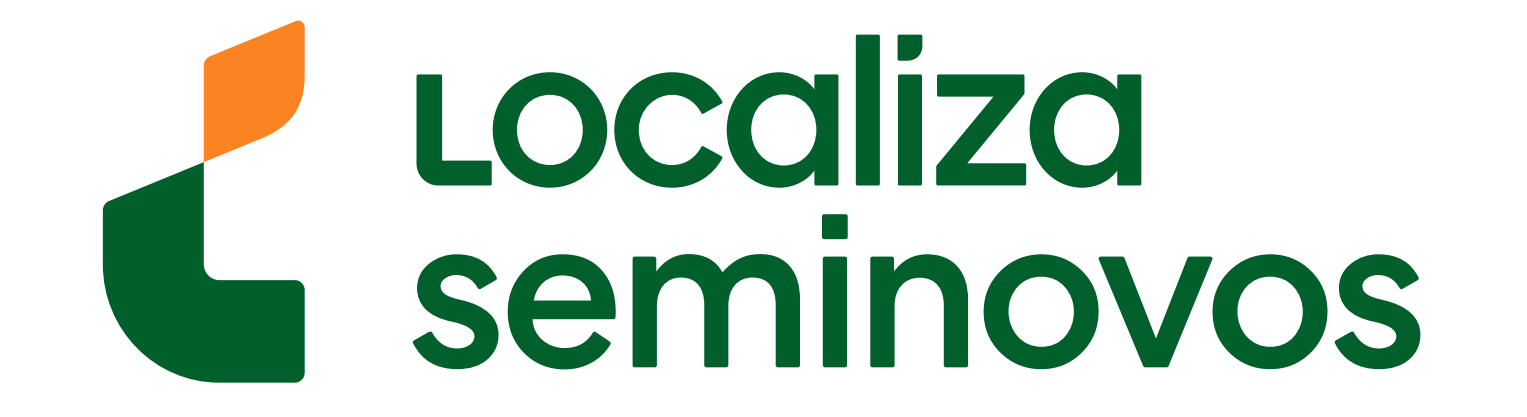

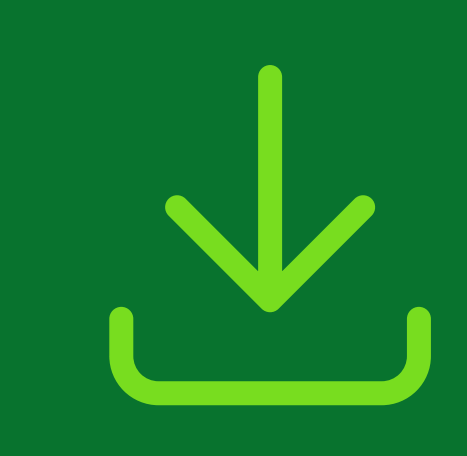

## 1° PASSO

Baixe o aplicativo da "Carteira Digital de Trânsito".

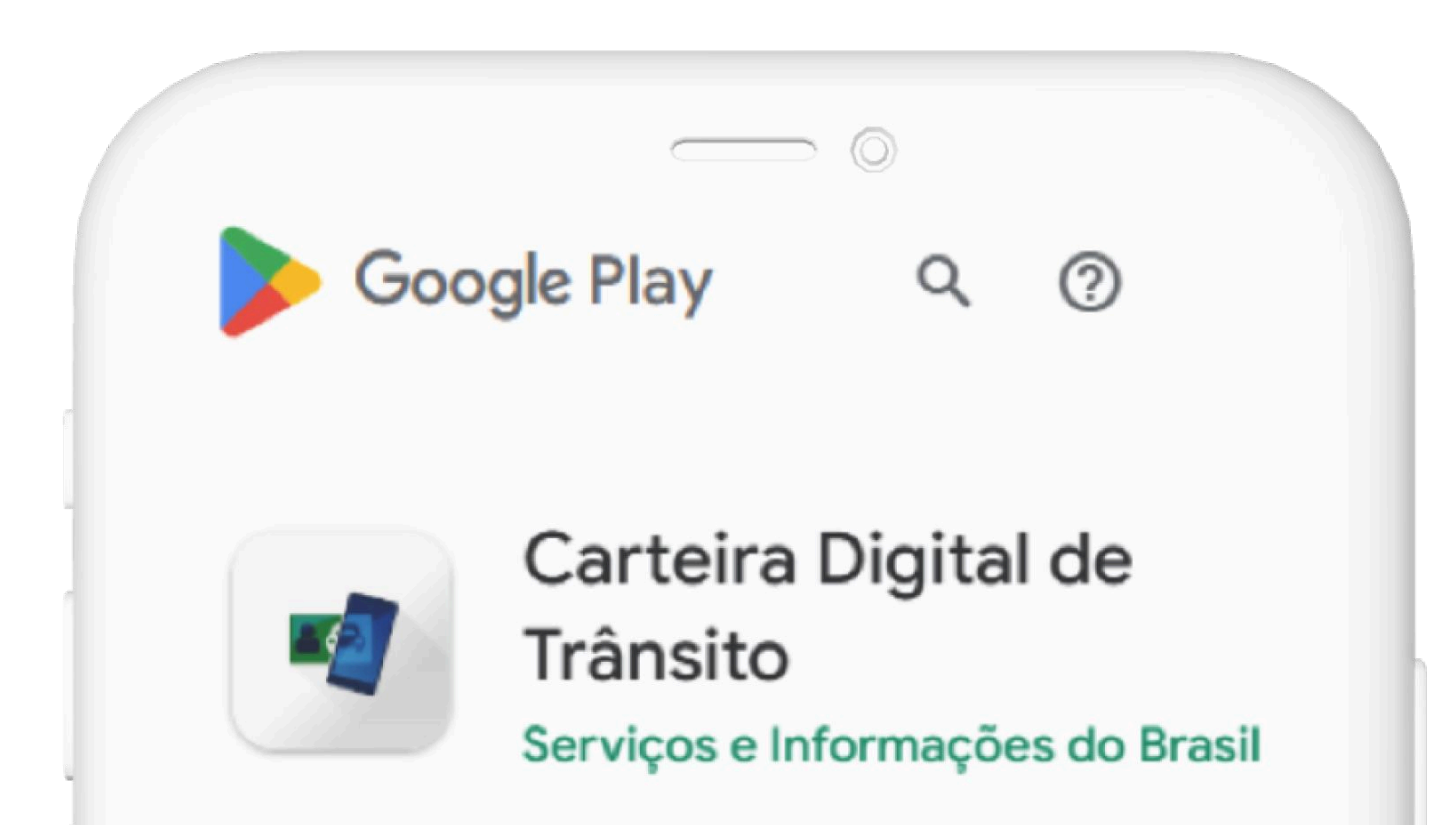

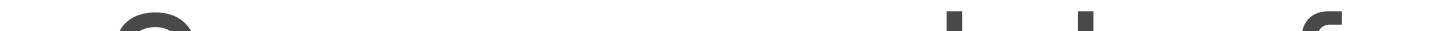

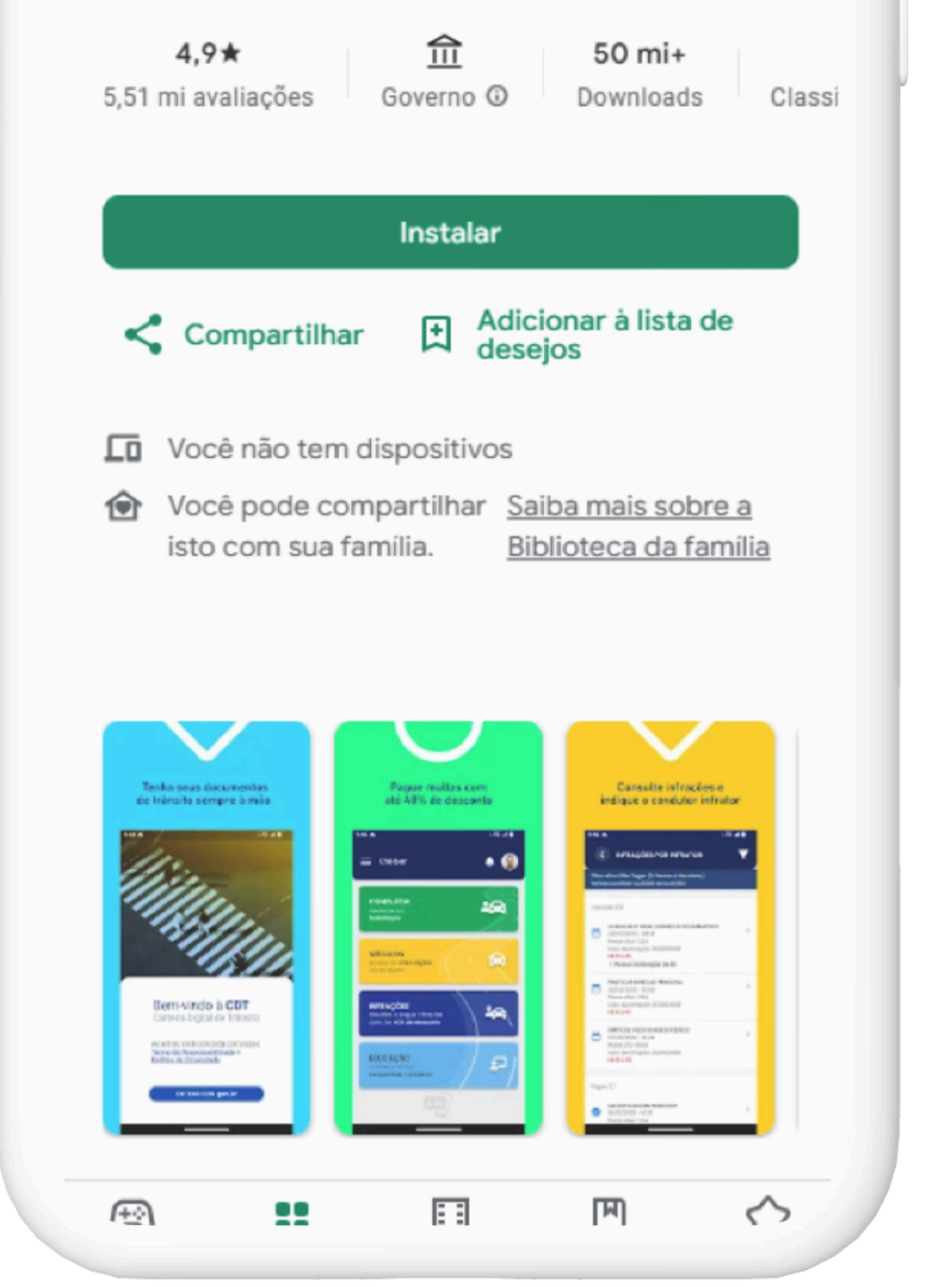

Se o seu celular for Android, baixe pelo link: play.google.com/ store/apps/details? <u>id=br.gov.serpro.cnhe</u>

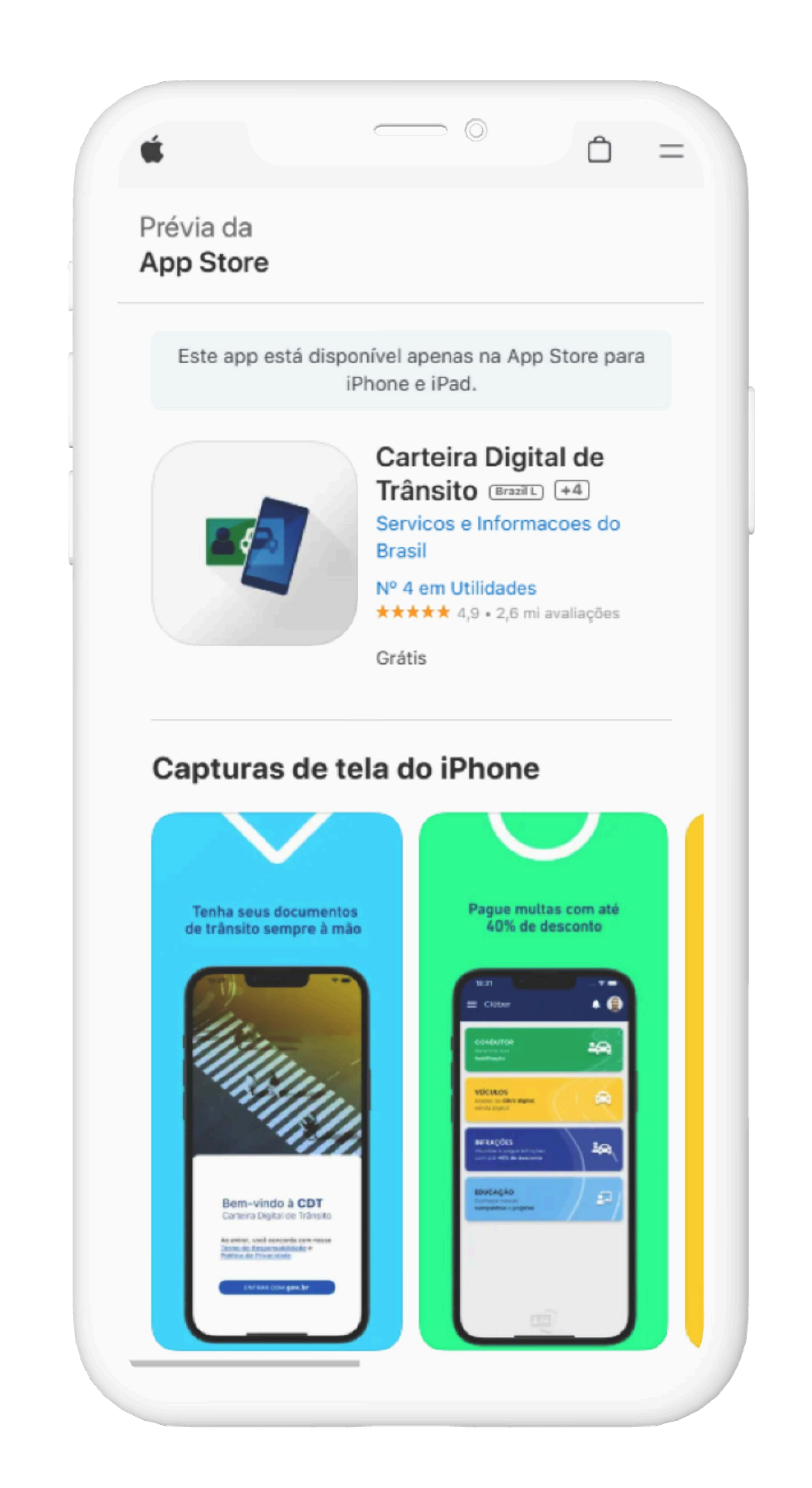

Se o seu celular for iOS, baixe pelo link: apps.apple.com/br/

app/carteira-digital-de-

tr%C3%A2nsito/

id1275057217

#### 1° PASSO | BAIXE O APLICATIVO

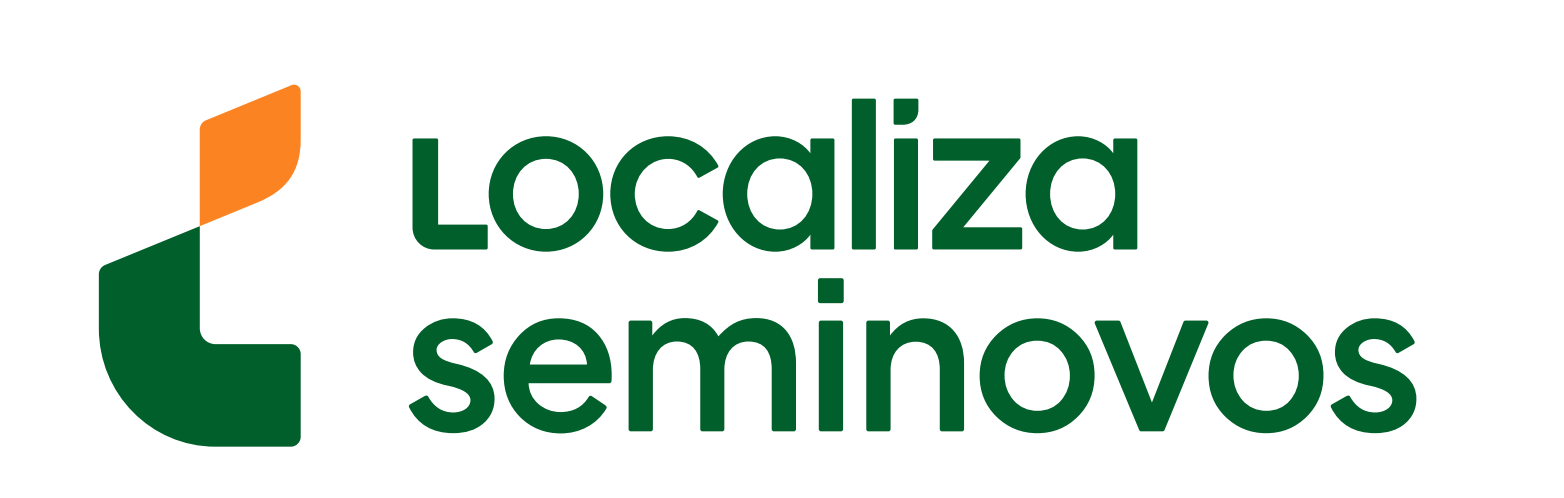

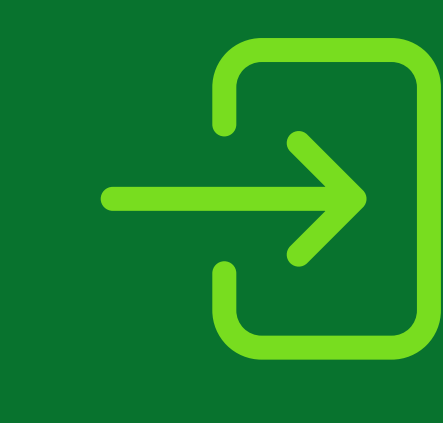

## 2° PASSO

Faça login com sua conta gov.br

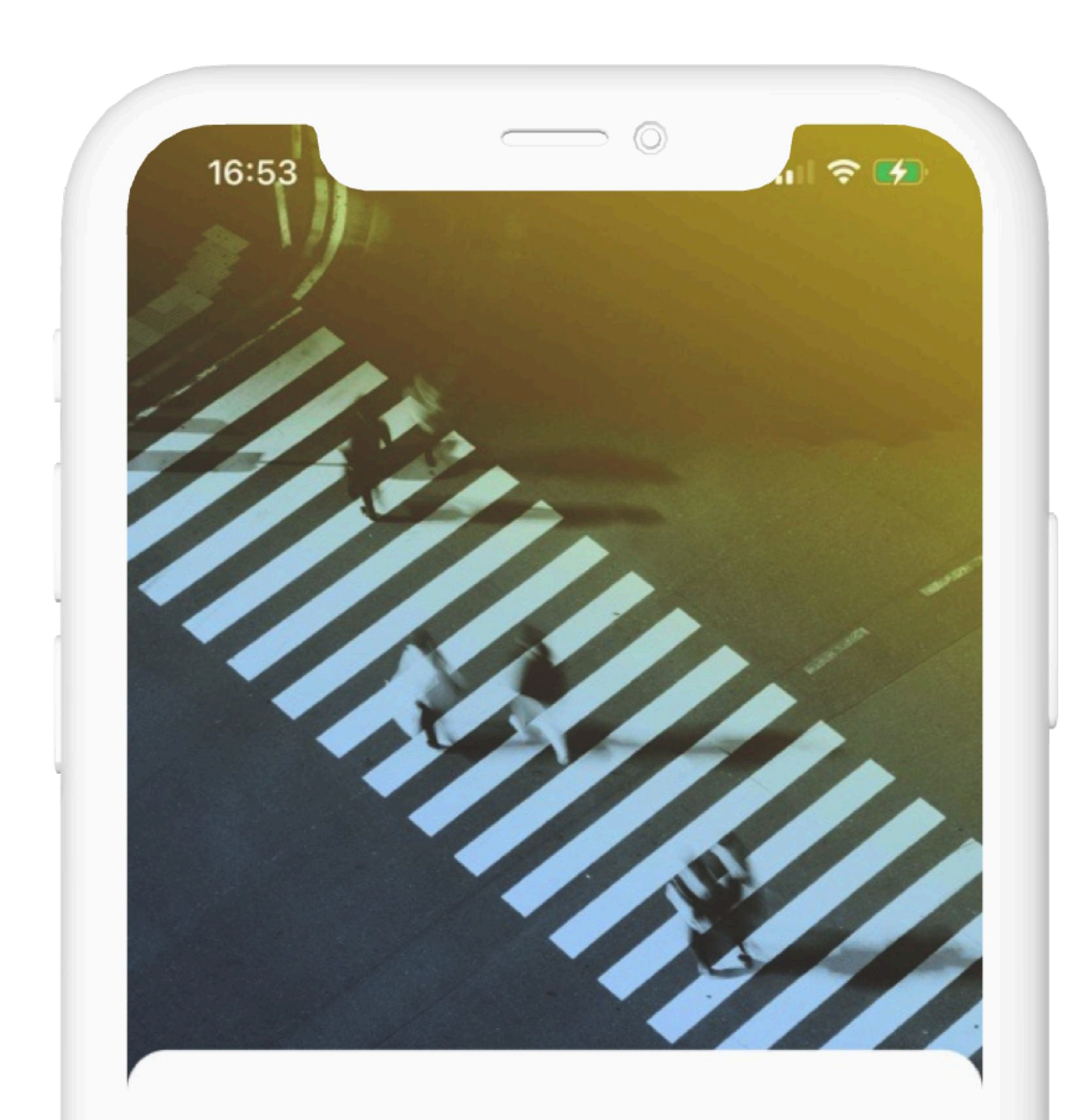

#### Bem-vindo à CDT Carteira Digital de Trânsito

Ao entrar, você concorda com nosso <u>Termo de Responsabilidade e</u> Política de Privacidade

ENTRAR COM **gov.br** 

## Selecione a opção "ENTRAR COM gov.br".

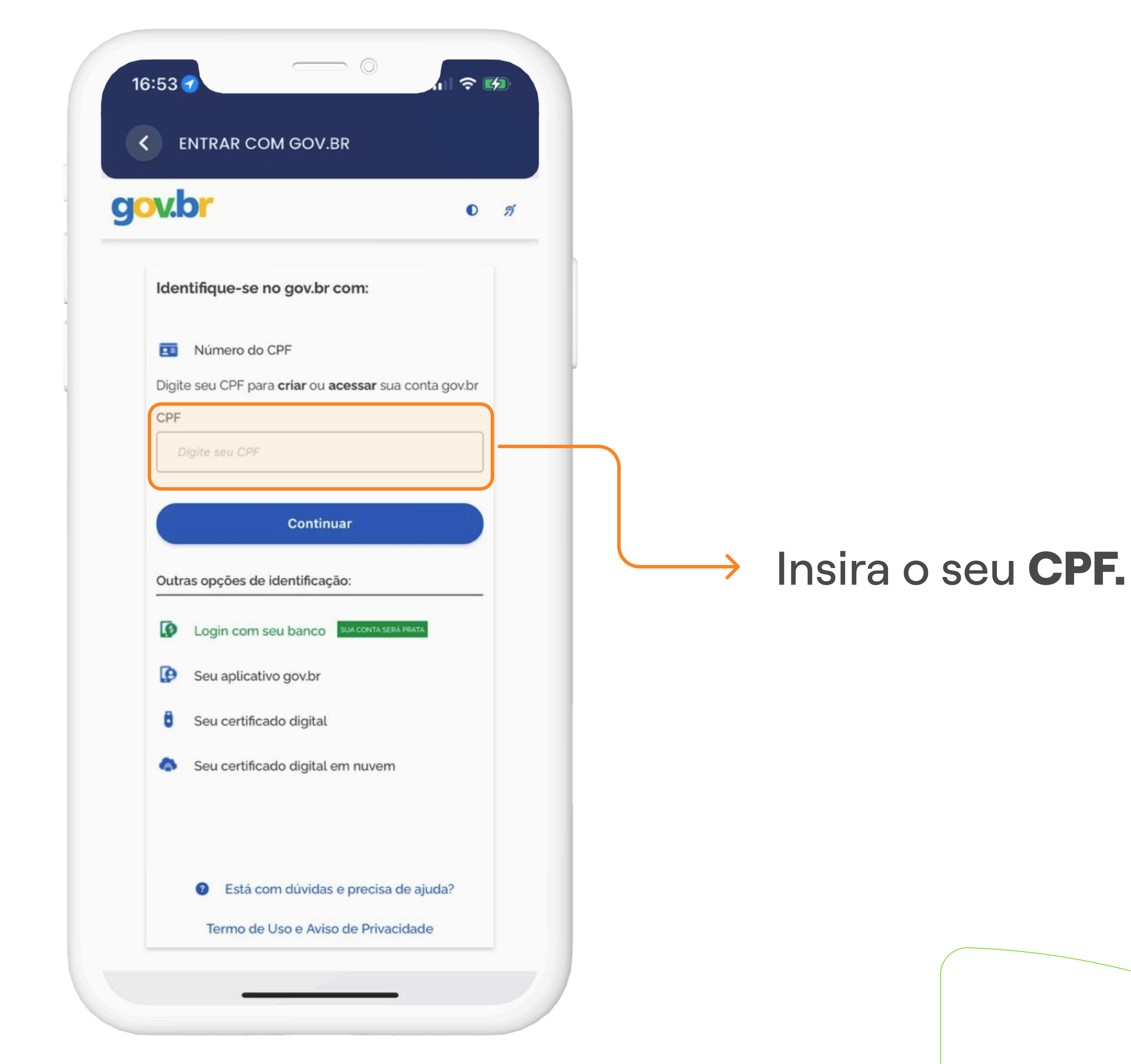

#### ETAPAS PARA BAIXAR O CRLV-E

#### 2° PASSO | FAÇA LOGIN

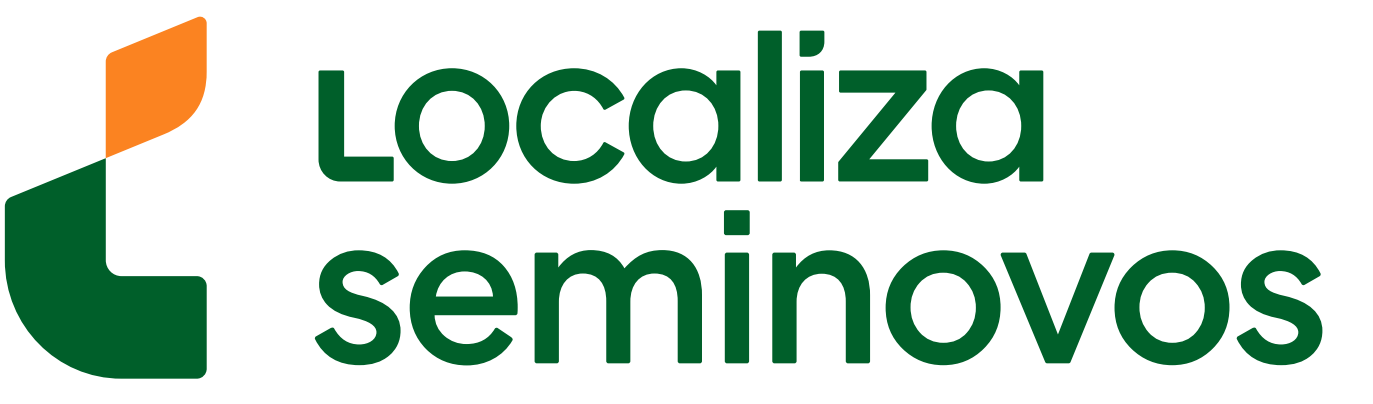

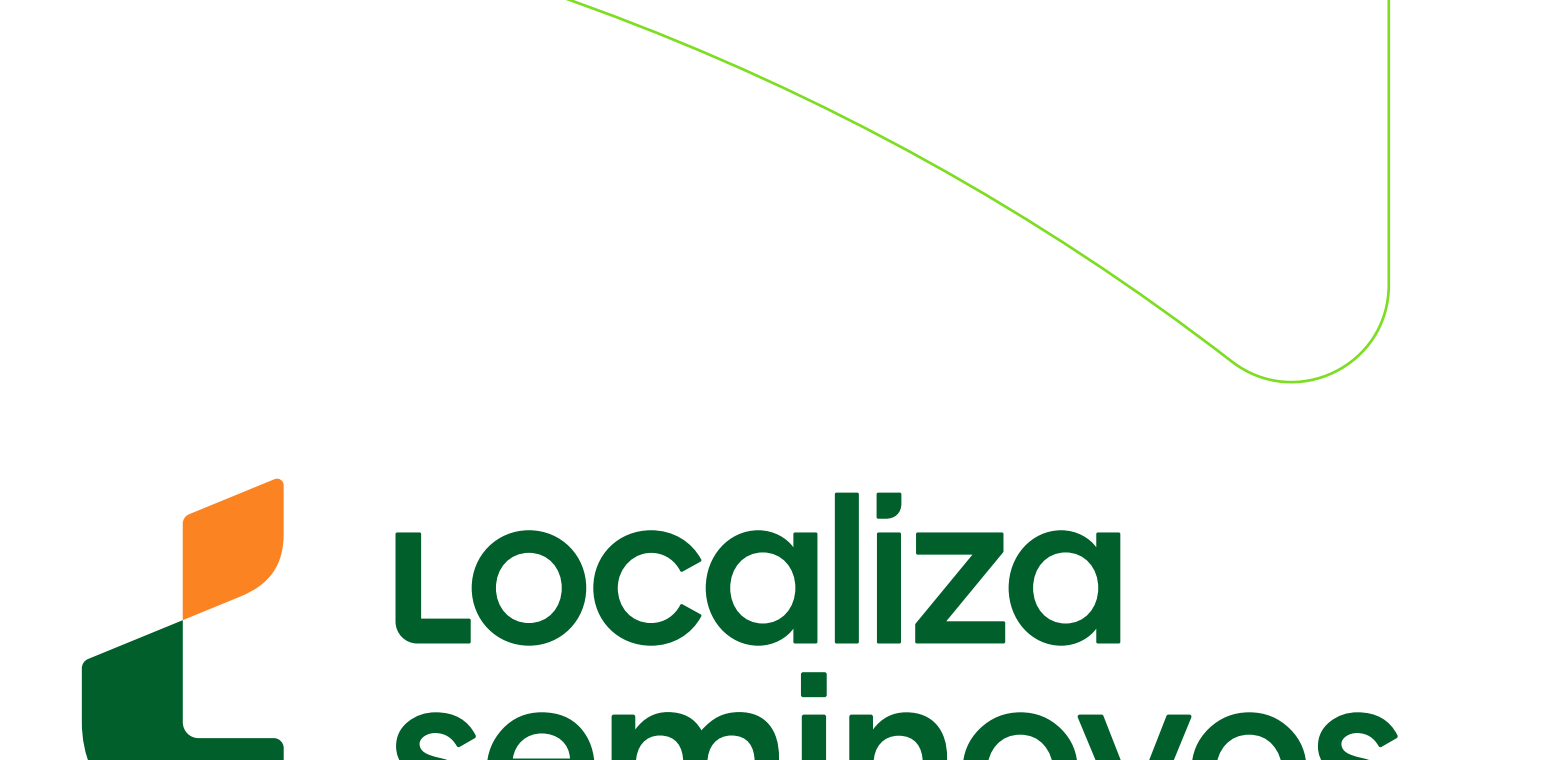

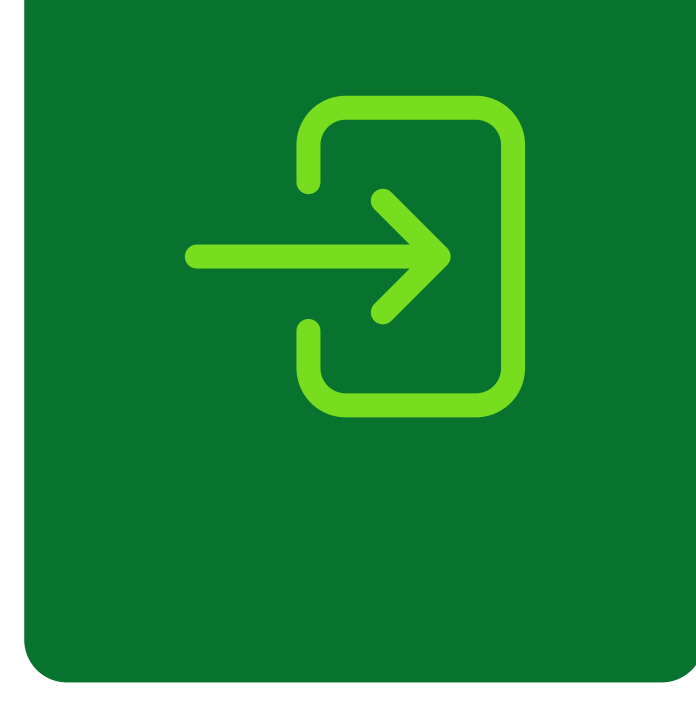

| 16:53                  | all 🗢 🚱 |
|------------------------|---------|
| < ENTRAR COM GOV.BR    |         |
| ov.br                  | 0 11    |
| Digite sua senha       |         |
| CPF                    |         |
| Senha                  |         |
| Digite sua senha atual | 0       |

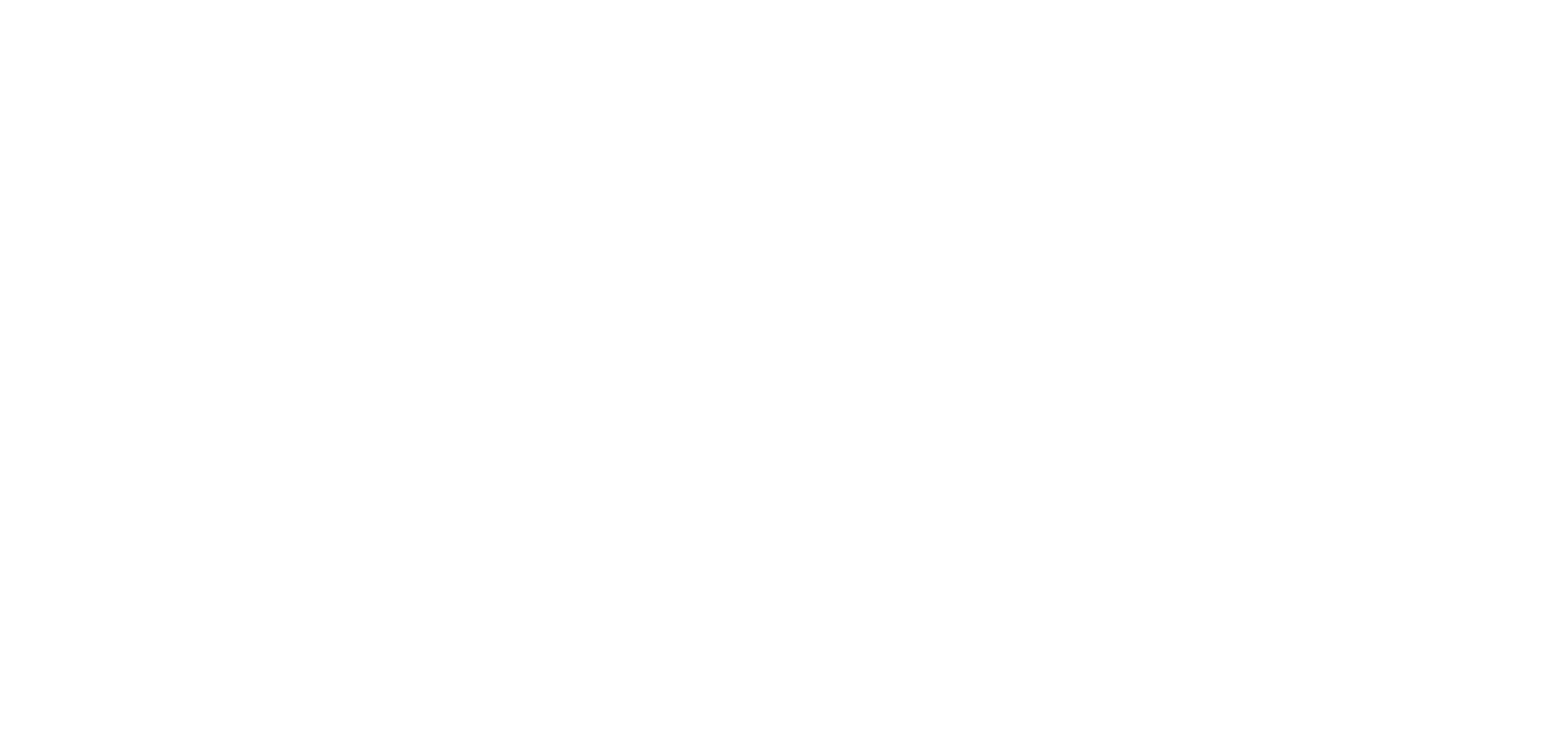

#### ETAPAS PARA BAIXAR O CRLV-E

### 2° PASSO | FAÇA LOGIN

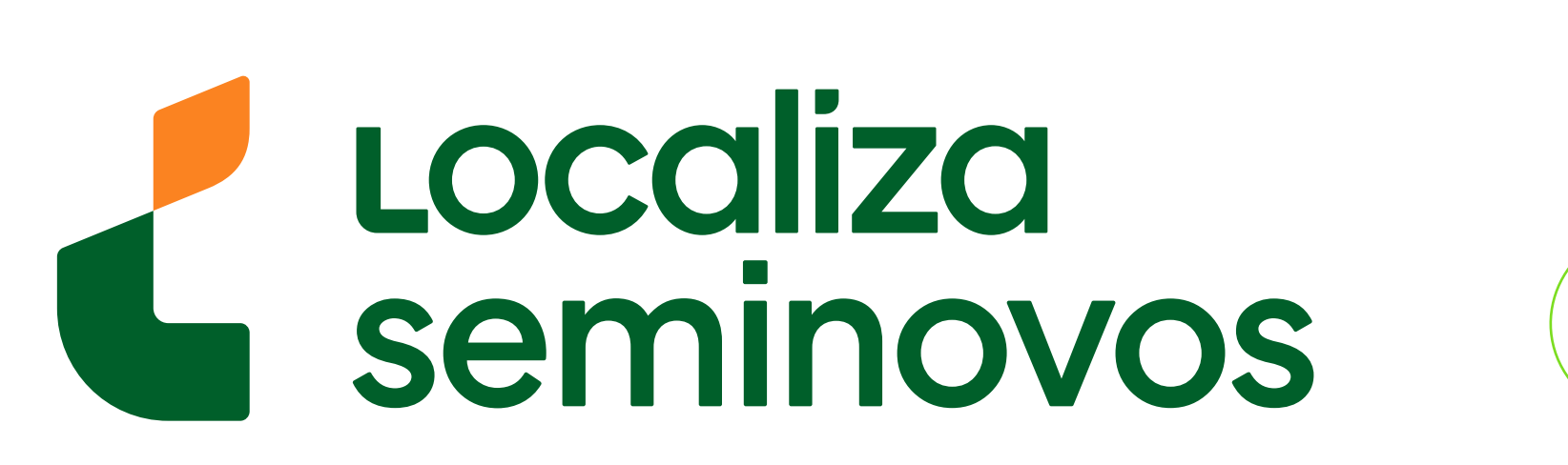

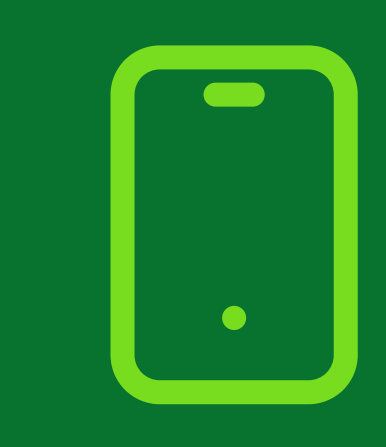

## **3° PASSO**

### Baixe o CRLV-e

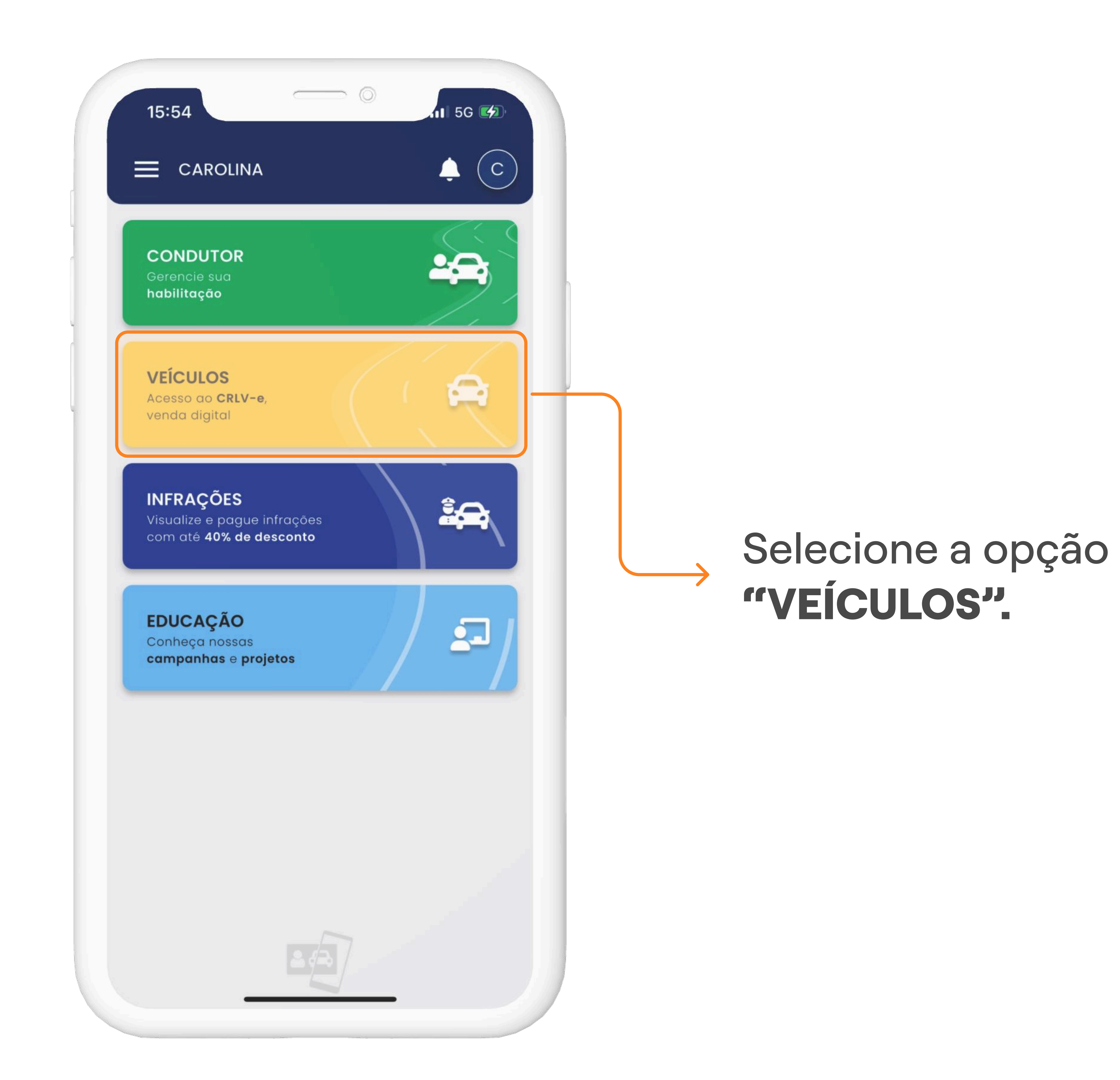

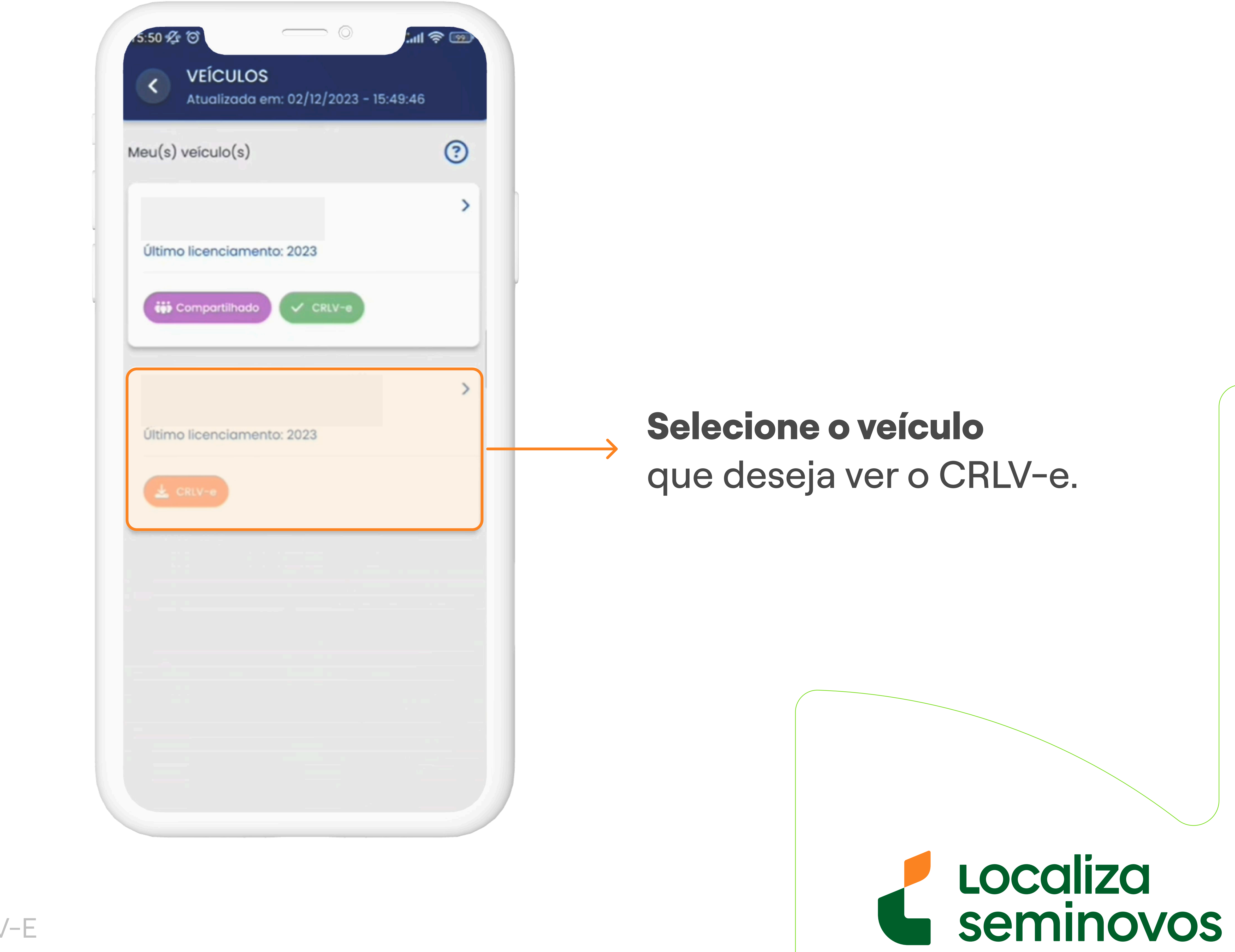

#### 3° PASSO | BAIXE O CRLV-E

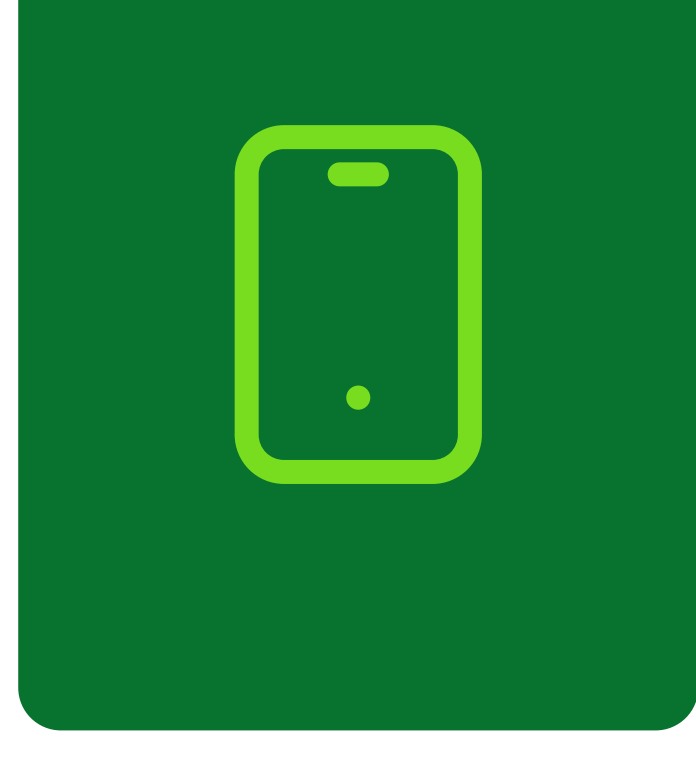

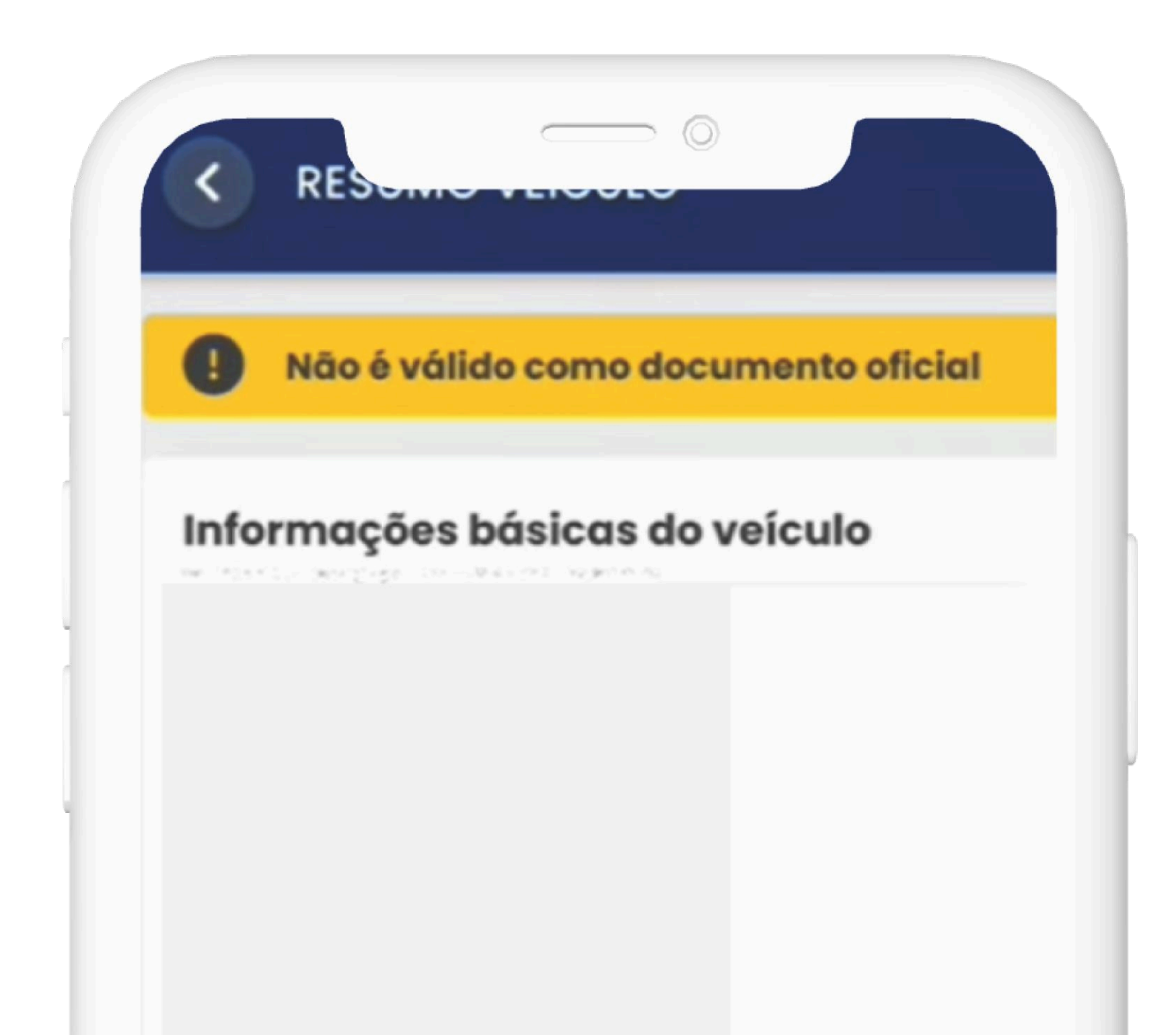

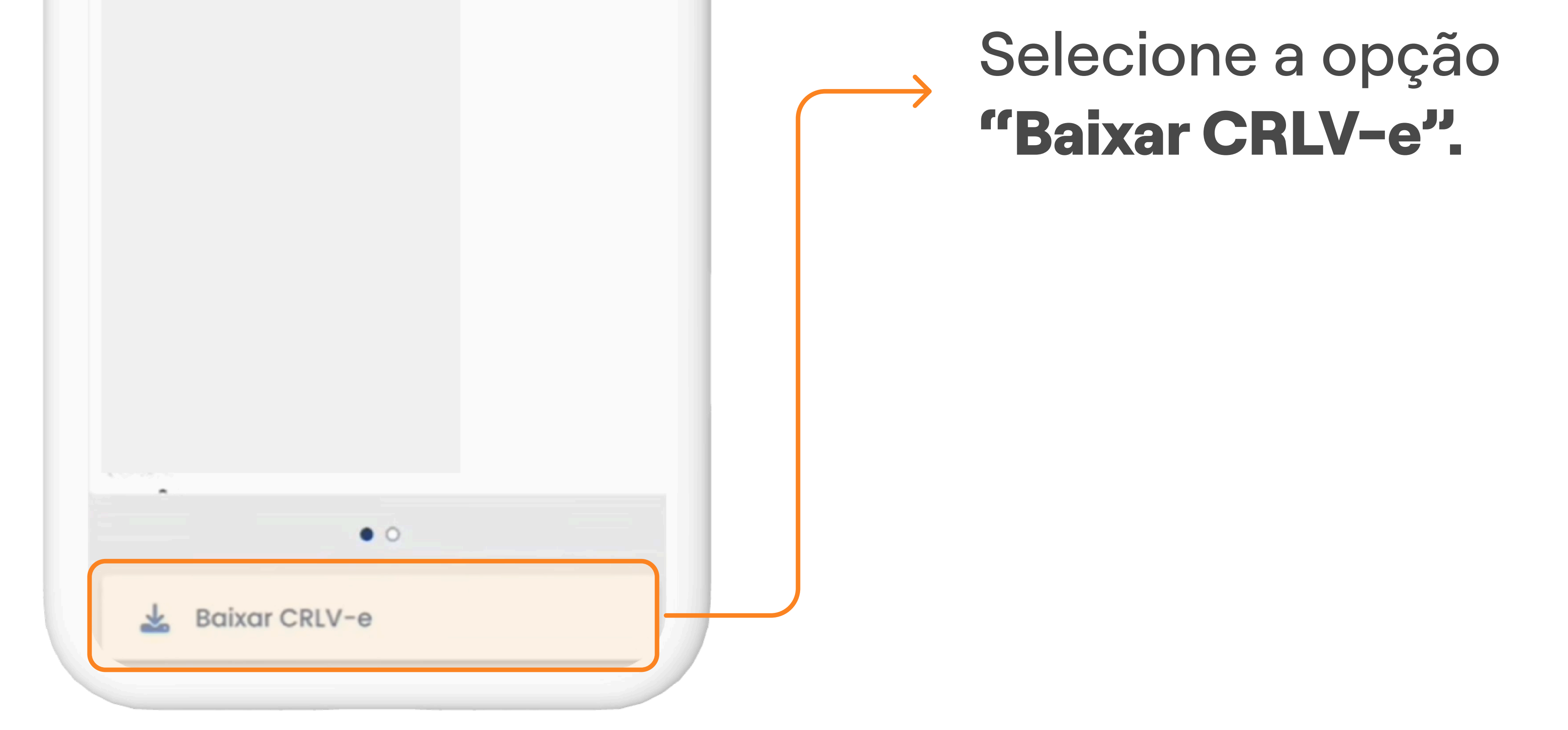

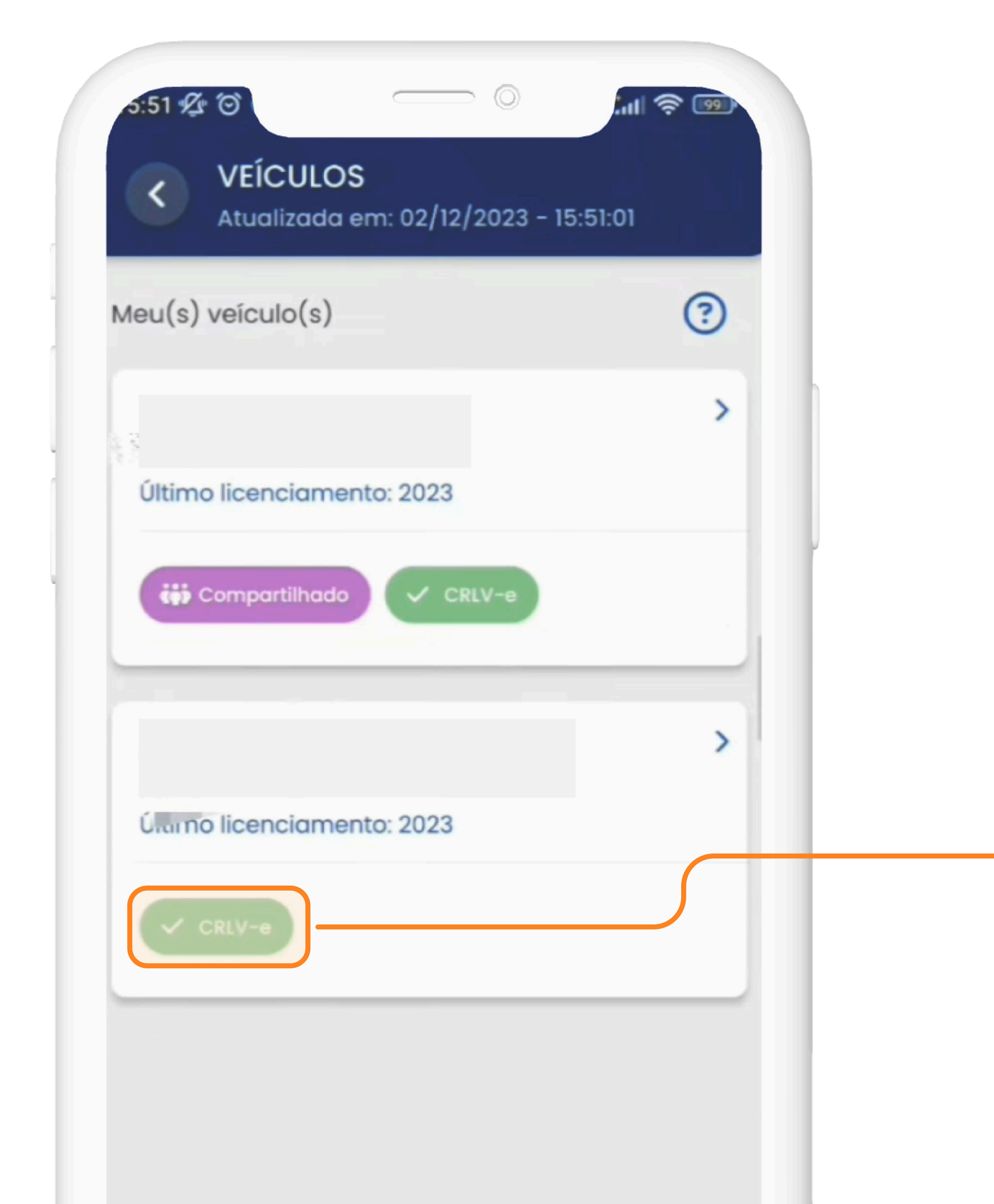

Observe que a tag do CRLV-e irá trocar de cor para verde.

Então, **clique novamente no carro que deseja ver o CRLV-e.** 

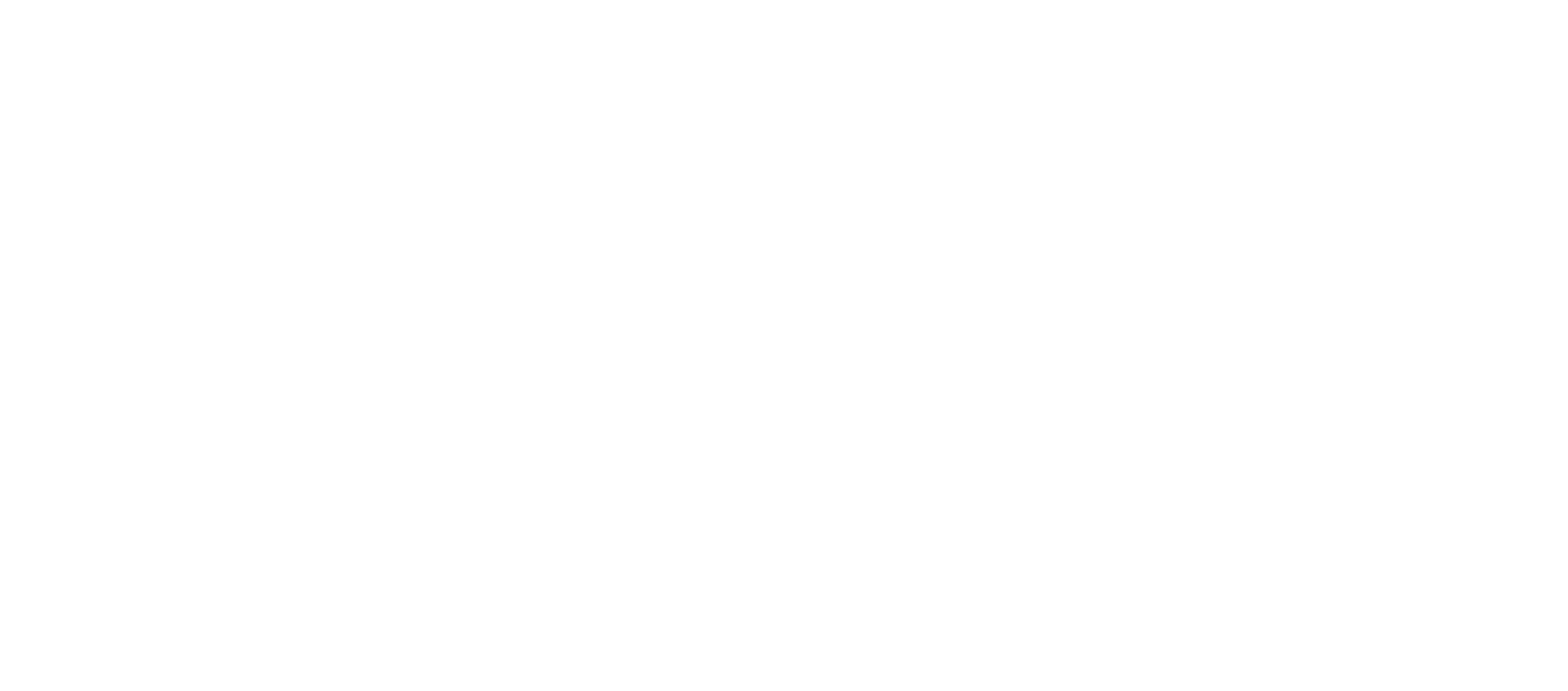

#### 3° PASSO | BAIXE O CRLV-E

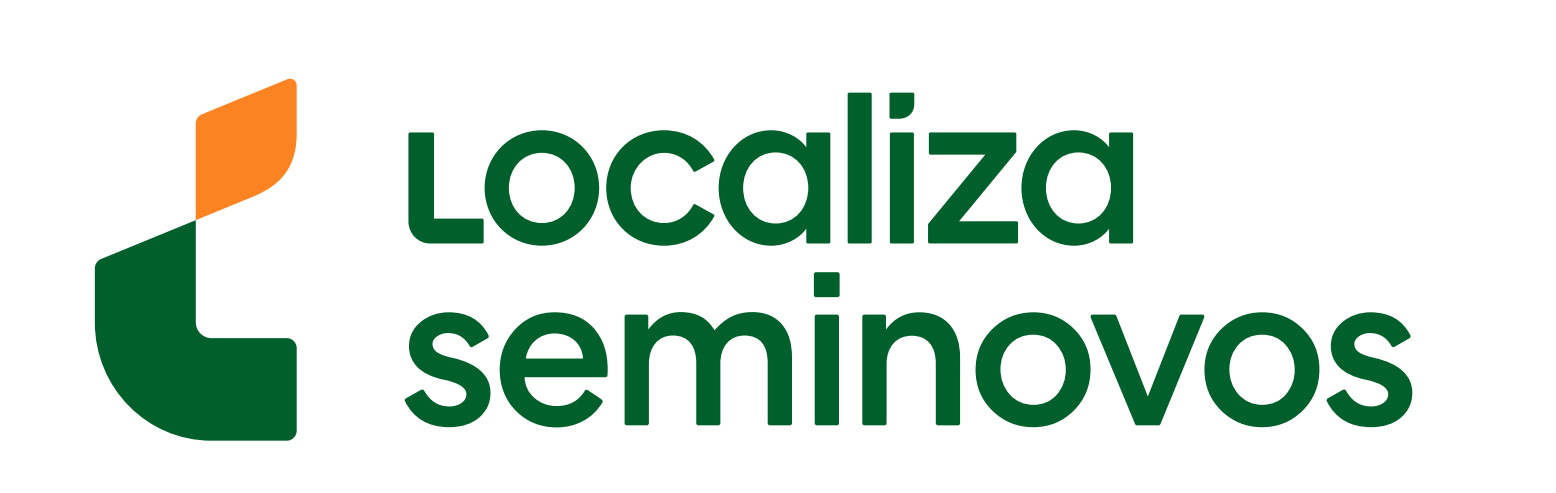

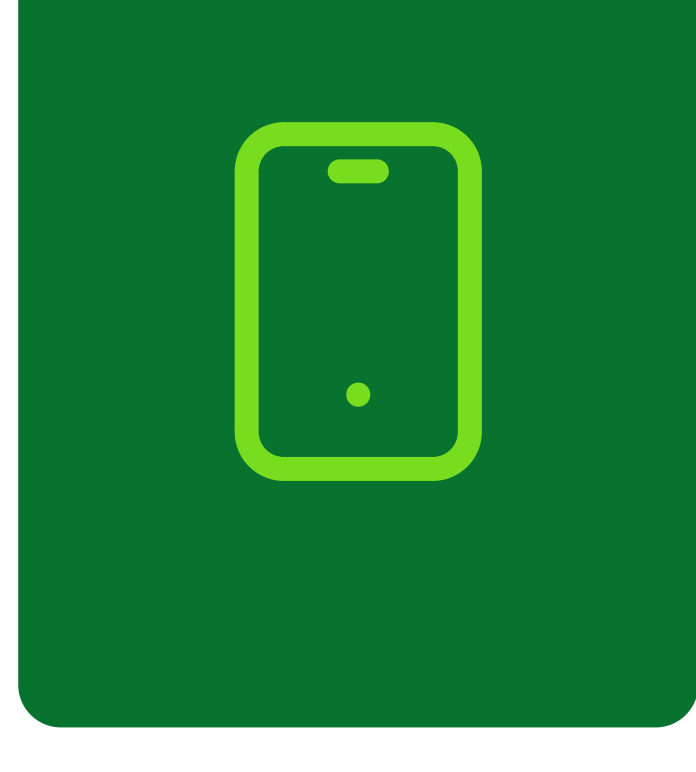

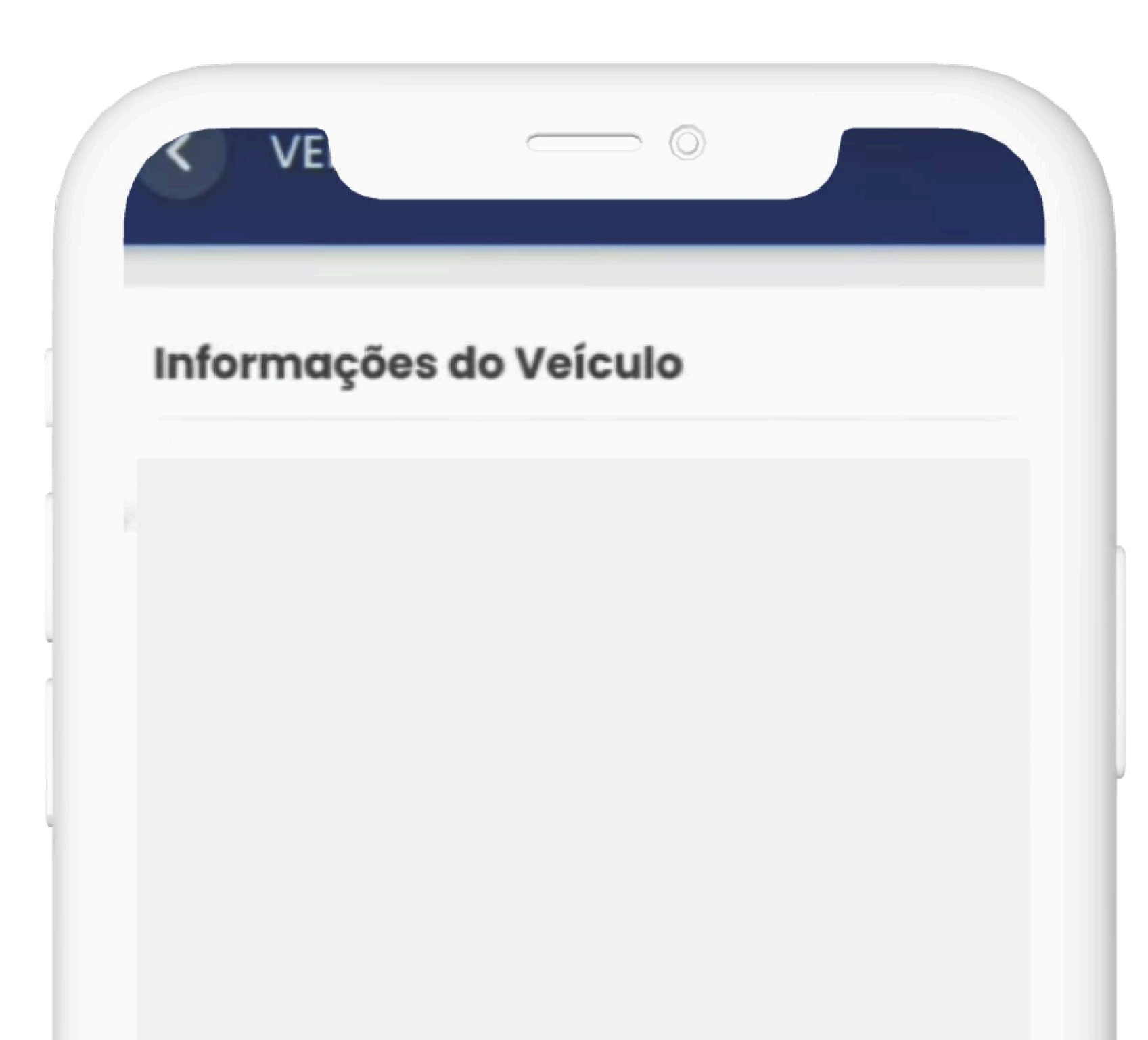

| <b>ces</b>    | B                  | Selecione a opção<br>"LICENCIAMENTO". |
|---------------|--------------------|---------------------------------------|
| RECALL        | LICENCIAMENTO      |                                       |
|               |                    |                                       |
| RESTRIÇÕES E  | PRINCIPAL CONDUTOR |                                       |
| INDICADORES   |                    |                                       |
|               |                    |                                       |
|               |                    |                                       |
| TRANSFERÊNCIA |                    |                                       |

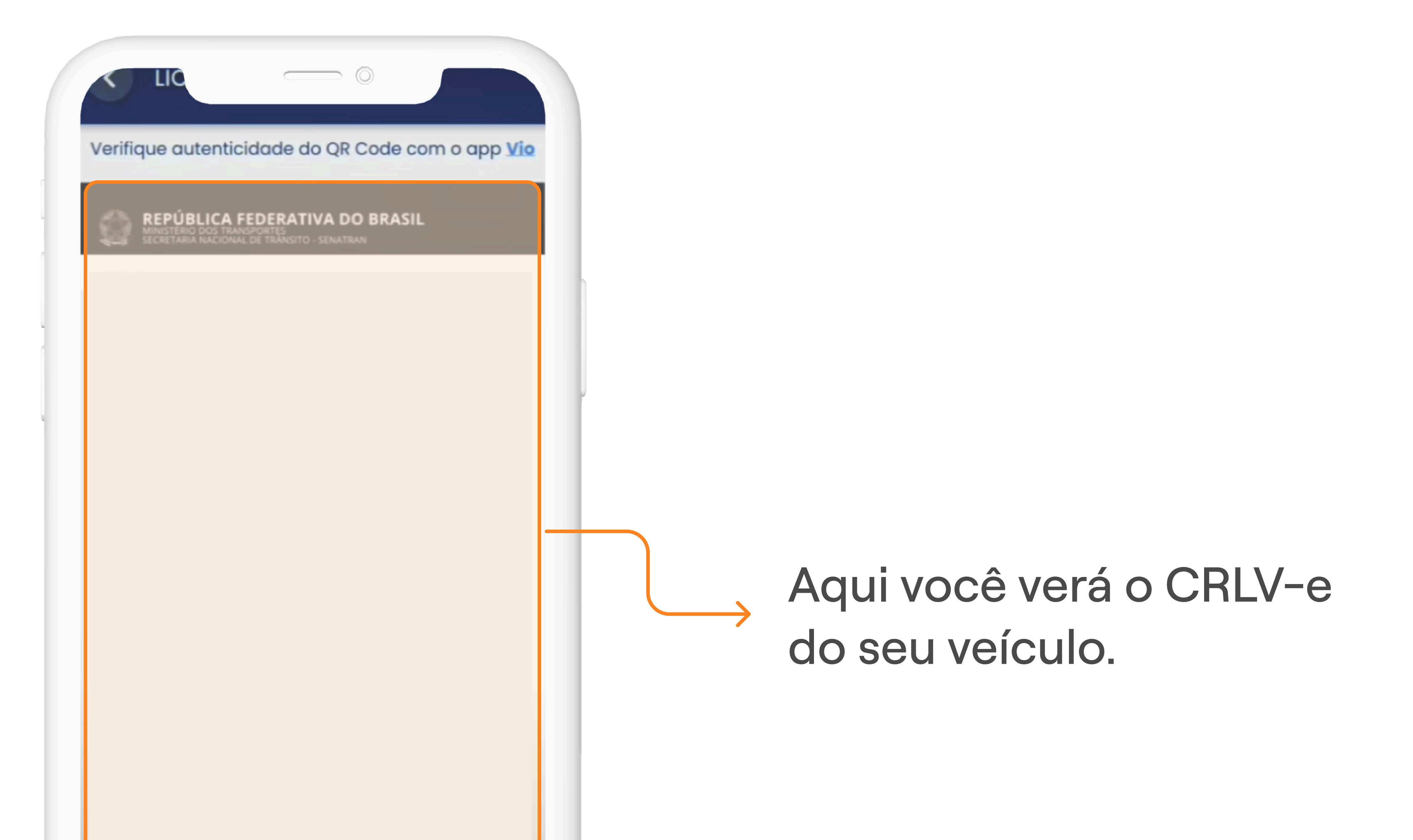

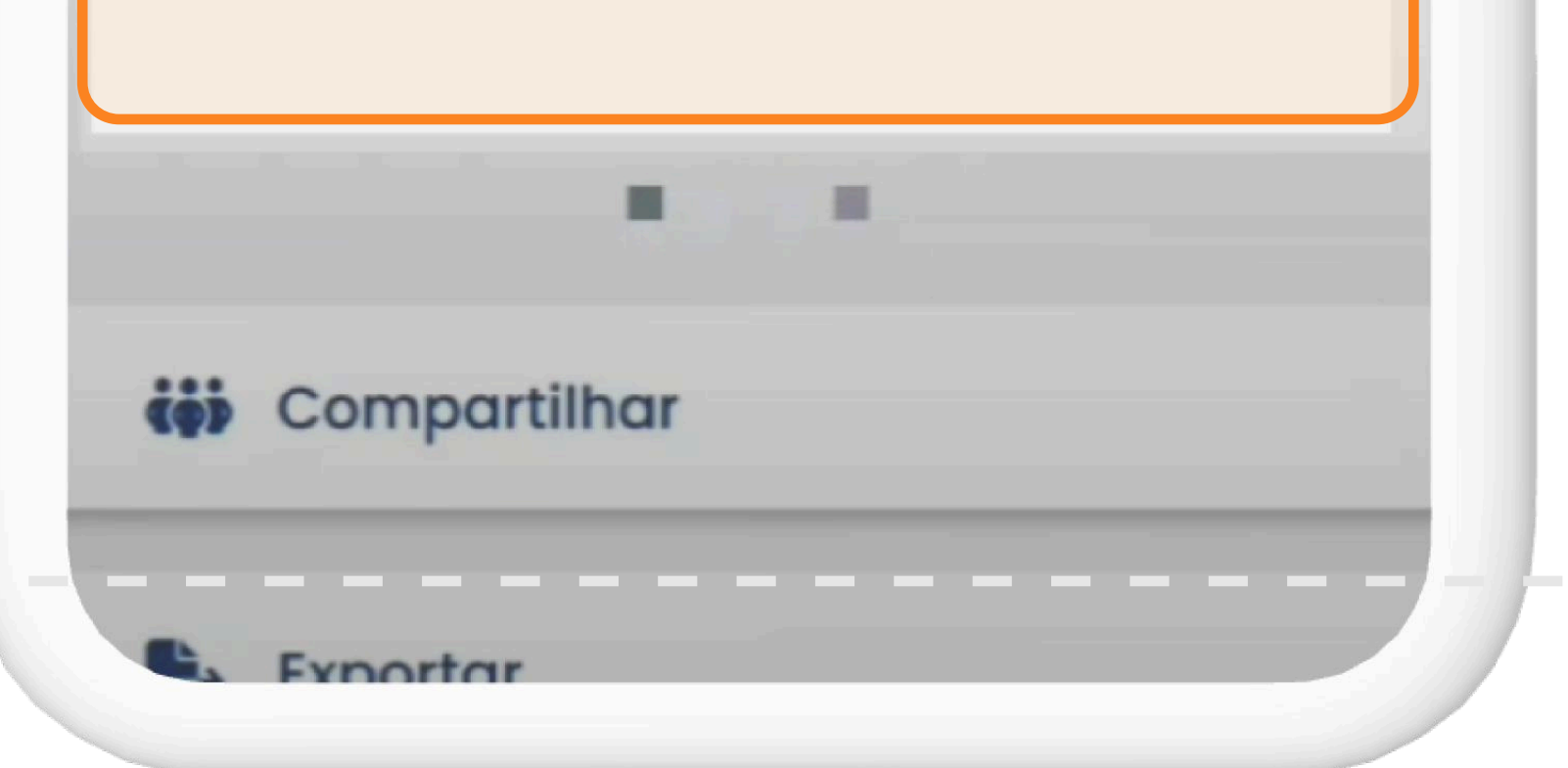

#### 3° PASSO | BAIXE O CRLV-E

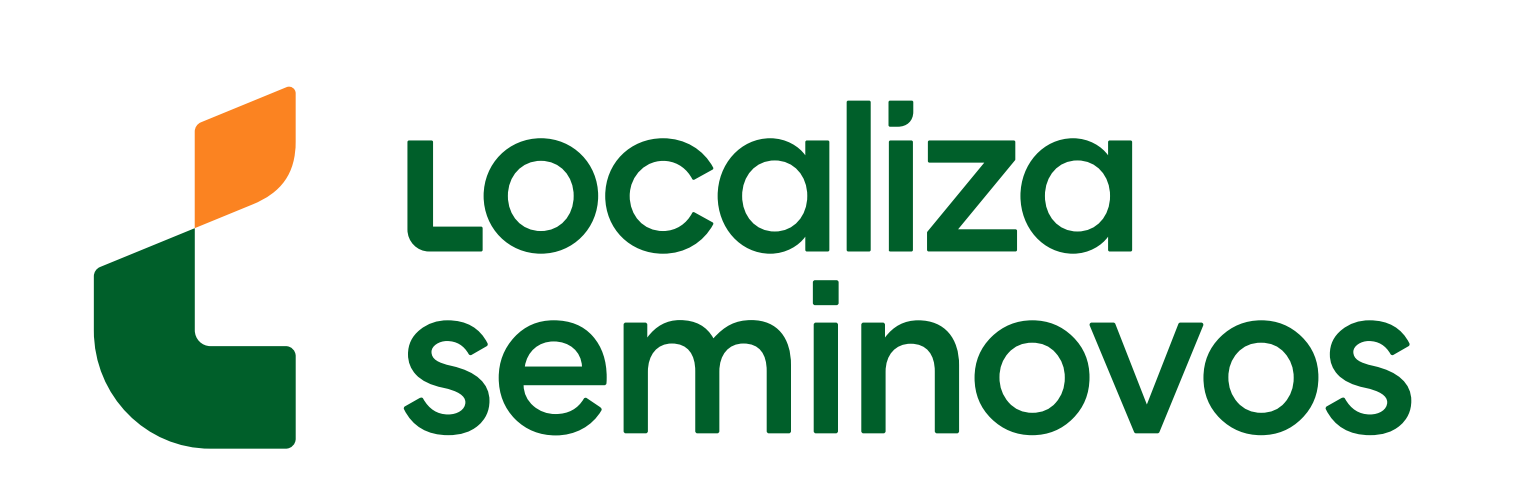